The purpose of this guide is to assist prospective candidates through the process of becoming a Department of the Army civilian employee within the U.S. Army Command and General Staff College (CGSC).

USAJOBS is the sole source of civilian employee positions in the CGSC. Therefore, candidates must begin the hiring process by establishing a USAJOBS account. Once their account is established, candidates should create a profile. This will assist in searching for jobs and ensuring prospective hiring managers have a complete view of your education and experience. Then, establish a search within USAJOBS for specific CGSC positions they are interested in and check those searches no less than once per week. Candidates should read USAJOB announcements very carefully, beginning with a review of the position summary, responsibilities, and other requirements. Candidates should ensure they meet the conditions of employment and qualifications, including the basic requirements and specialized experience. Candidates should review the Additional Information section and the section explaining how you will be evaluated. Finally, candidates should read and comply with the Required Documents section very carefully, especially the section of what to include in your resume.

The following is a list of specific recommendations for CGSC candidates:

- 1. Ensure your resume reflects your professional military experience, including selection for command and joint qualification status.
- 2. Ensure your resume reflects your military and civilian education, especially your Intermediate and Senior Professional Military Education.
- 3. Ensure your final package includes all required supporting documents, including transcripts, DD214, and Statement of Service.

Current members of the U.S. military are not allowed to apply for civilian positions until they are within 120 days of their retirement date. They are also prohibited from beginning positions within 180 days from their retirement. Therefore, candidates in a military status should anticipate and plan for these restrictions. The CGSC encourages prospective employees to communicate with schools/departments where they are interested in working in advance of making their application.

## Establish an account and create a Profile

Create a USAJOBS account at the following link: <u>https://www.usajobs.gov/</u>. Follow the instruction on the homepage to create an account using login.gov.

Once your account is active, begin by clicking the blue button to create a Profile. Then, add information to each section of the profile.

Note that USAJOBS only indicates you have completed the requirements and may continue by changing the shade of the box from gray to blue.

| JOBS                                                                                                    | 🛓 Guest 🔞 Help 🔍 See                         |
|----------------------------------------------------------------------------------------------------|----------------------------------------------|
| Home Profile Documents Preferences                                                                                                    |                                              |
| You must complete this section before you can apply to a job. <u>Edit</u>                                                                                                    | What would you like to do next?              |
| G Guest                                                                                                    |                                              |
| Email<br>ricklifian@ett.net                                                                                                    |                                              |
|                                                                                                    | Finish my profile so agencies can find me    |
| You must complete this section before you can apply to a job. <u>Add</u>                                                                                                    | Learn more about finding a job in government |
| Citizenship                                                                                                    | Apply to a job I've already found            |
| onter your otszensnip and selective service information nere.                                                                                                    |                                              |
| Hiring nathe                                                                                                    |                                              |
| Hinng paths help us know which jobs you mey, or may not, be eligible for. Review and select the hiring paths that you belong to hare.                                                                                                    |                                              |
| 🔿 Add Hiring paths                                                                                                    |                                              |
| • You must complete your federal and military experience before you can apply to a job. <u>Add</u>                                                                                                    |                                              |
| Experience<br>List your federal, military, and professional experience here. If you make your profile searchable, egencies can find you based on your<br>experience. We'll also use some of this information to customize your experience. |                                              |
| Federal service Add                                                                                                    |                                              |
| Military service                                                                                                    |                                              |
| Work experience                                                                                                    |                                              |
| ⊖ Add Experience                                                                                                    |                                              |
| Education (Optional)                                                                                                    |                                              |
| List your educational history here. If you make your profile searchable, agencies can find you based on your education level.                                                                                                    |                                              |
| ♦ Add Education                                                                                                    |                                              |
| Demographics (Optional)                                                                                                    |                                              |
| Answer a few questions about your demographics. We use this information to find out if our recruitment efforts are reaching all<br>segments of the population, consistent with federal equal employment opportunity laws.                  |                                              |
| You don't have to fill out this information—it's voluntary and will have no impact on your job application or whether or not you get hired.                                                                                                |                                              |
| Review our <u>privacy policy</u> and the <u>Peperwork Reduction Act</u> for more information.                                                                                                    |                                              |
| O Add Demographics                                                                                                    |                                              |
|                                                                                                    |                                              |
| Languages (Optional)                                                                                                    |                                              |
| Languages (Optional)<br>List languages that you're fluent in. If you make your profile searchable, egencies can find you based on the languages you speak.                                                                                 |                                              |

Use an active e-mail address and include current contact information. Indicate your citizenship

Ensure that you include all of the applicable hiring paths in your profile. For example, all candidates should include the Open to the Public category. Other possible categories include National Guard & Reserves, Students and Recent Graduates and Veterans.

| ell<br>elec | t all that apply to you from the groups below                                                                                                    |
|-------------|----------------------------------------------------------------------------------------------------|
| m a         |                                                                                                    |
| <b>3</b>    | U.S. Citizens<br>U.S. eitizens, nationals, or these who owe allegiance to the U.S.                                                                                   |
|             | Federal Employees<br>Current or former federal employees in the competitive or excepted service.                                                                     |
| 0           | Veterans<br>Veterans of the U.S. Armed Forces or a spouse, widow, widower or parent of a veteran, who may be eligible for derived preference.                        |
| 0           | Military spouses<br>Military spouses relocating under PCS orders, or whose spouse is 20096 disabled or died while on active duty.                                    |
| 0           | National Guard & Reserves<br>Current members, those who want to join, or transitioning military members.                                                             |
| 0           | Students<br>Current students enrolled in an accredited high school, college or graduate institution.                                                                 |
| D           | Recent graduates<br>Individuals who have graduated from an accredited educational institute or certificate program within the last 2 years, or 6 years for Veterans. |
| Θ           | Senior executives<br>Individuals looking for an executive level job and who meet the five Executive Core Qualifications (ECQs).                                      |
| ð           | Individuals with disabilities<br>Individuals who are eligible under Schedule A.                                                                                      |
| Ð           | Family of overseas employees<br>Family members of a federal employee or uniformed service member who is, or was, working overseas.                                   |
| ۲           | Native Americans<br>Native Americans or Alaskan Natives with a tribel affiliation.                                                                                   |
| •           | Peace Corps & AmeriCorps VISTA<br>Individuals who have served at least 2 years with the Peace Corps or 2 year with AmeriCorps VISTA.                                 |
| 0           | Land & base management<br>Cartain current or former term or temporary federal employees of a land or base management agency.                                         |
| ect all th  | at apply.                                                                                                    |
| No          | ne of these apply Next                                                                                                    |

Include all your federal, military, and work experience. Ensure each position description includes start and end dates and average hours per week. This will help ensure that your previous work qualifies you for the positions you seek.

| Formal job title   Satt date   Month   Year   Image: Second plishments, and related skills   Duties, accomplishments, and related skills   Duties, accomplishments, and related skills   Broblema with formating when pasting from Microsoft Word?   Salary (optional)   USD   Salary rate (optional)       | Position                                         |                   |     |  |  |
|----------------------------------------------------------------------------------------------------|--------------------------------------------------|-------------------|-----|--|--|
| Start date   Month Year   Image: Start date   Month Year   Image: Start date   Month Year   Image: Start date   Duties, accomplishments, and related skills   Image: Start date   Duties, accomplishments, and related skills   Image: Start date   Salary (optional)   Image: USD   Salary rate (optional) | Formal job title                                 |                   |     |  |  |
| End date Month Year Present?  Duties, accomplishments, and related skills Problems with formatting when pasting from Microsoft Word?  Salary (optional) USD Salary rate (optional)                                                                                                    | Start date<br>Month Year                         |                   |     |  |  |
| Duties, accomplishments, and related skills          Problems with formatting when pasting from Microsoft Word?         Salary (optional)         USD         Salary rate (optional)                                                                                                    | End date<br>Month Year<br>Present?               |                   |     |  |  |
| Problems with formatting when pasting from Microsoft Word?       Salary (optional)       Currency (optional)       USD       Salary rate (optional)                                                                                                    | Duties, accomplishments, and relate              | d skills          |     |  |  |
| Problems with formatting when pasting from Microsoft Word? Salary (optional) USD Salary rate (optional)                                                                                                    |                                                  |                   |     |  |  |
| Salary (optional) Currency (optional) USD Salary rate (optional)                                                                                                    | Problems with formatting when pasting from       | n Microsoft Word? | _// |  |  |
| Currency (optional) USD  Salary rate (optional)                                                                                                    | Salary (optional)                                |                   |     |  |  |
| Salary rate (optional)                                                                                                    | Currency (optional)                              |                   | •   |  |  |
|                                                                                                    | Salary rate (optional)                           |                   | •   |  |  |
|                                                                                                    | Average hours per week (optional)                |                   |     |  |  |
| Average hours per week (optional)                                                                                                    | May we contact your supervisor? (op<br>Yes       | tional)           |     |  |  |
| Average hours per week (optional)          May we contact your supervisor? (optional)         Yes                                                                                                    | <ul> <li>No</li> <li>Contact me first</li> </ul> |                   |     |  |  |
| Average hours per week (optional)          May we contact your supervisor? (optional)         Yes         No         Contact me first                                                                                                    | Is this a Federal Civilian position? (or         | rtional)          |     |  |  |
| Average hours per week (optional)          May we contact your supervisor? (optional)         Yes         No         Contact me first         Is this a Federal Civilian position? (optional)                                                                                                    | Ves No                                           |                   |     |  |  |
| Average hours per week (optional)          May we contact your supervisor? (optional)         Yes         No         Contact me first         Is this a Federal Civilian position? (optional)         Yes         No                                                                                        | <u> </u>                                         |                   |     |  |  |

Then, update the education section of your profile. Ensure that you include all Professional Military Education, specifically at the Intermediate, Senior, and Joint level.

Next, upload all documents you will need to complete an application. Every application requires a resume and supporting documentation. Begin by uploading or building a resume. Building a resume within USAJOBS will increase the likelihood that your resume includes all the necessary information to complete an application. However, an uploaded resume enables an applicant to tailor their resume for a specific position.

#### Documents

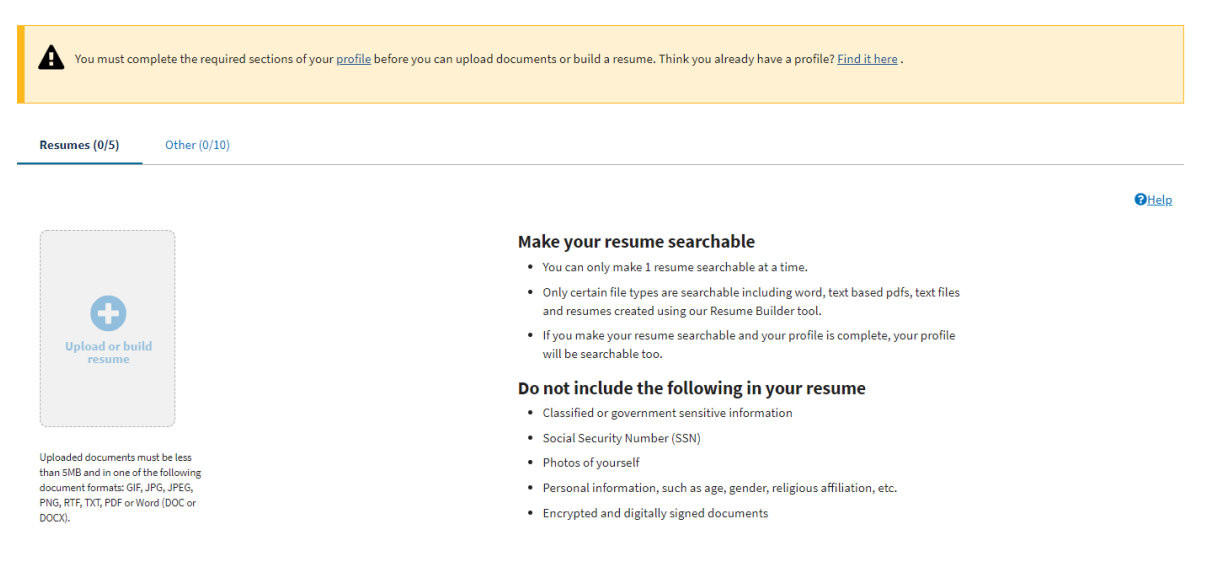

Fortunately, USAJOBS allows candidates to build a resume and upload additional up to four additional resumes. Follow the instructions on completing resume's very carefully to ensure that the resume reflects your education and experience but does not include classified, personally identifiable information, photos, electronically signed documents, or any other sensitive information. Note that uploaded documents are limited to 5MB. Then, upload up to ten supporting documents.

Supporting documents will include education transcripts, a DD214 or Statement of Service, and other documents necessary to verify Veterans or other status. Like the resume, ensure that these documents do not include classified or personally identifiable information, photos, electronically signed documents, or any other sensitive information

Lastly, add your preferences. You may wish to make your preferences broad to ensure your searches capture all possible opportunities. For example, although CGSC faculty members generally do not travel, announcements for faculty often include travel requirements to ensure applicants acknowledge that travel is possible. However, you should ensure that your preferences are an accurate reflection of your willingness to work. For example, the CGSC generally requires employees to work full time at Fort Leavenworth.

## **Create a Search**

Begin by creating a search in the Saved Searches tab.

| <b>lelcome Guest!</b> sign Out ore you can apply for jobs, you'll need to create and complete your profi | le. Already have a profile? |                     |
|----------------------------------------------------------------------------------------------------|-----------------------------|---------------------|
| O<br>APPLICATIONS                                                                                        | O<br>SAVED JOBS             | O<br>SAVED SEARCHES |
| Active Archived                                                                                          |                             |                     |
| Begin your job search                                                                                    |                             |                     |
|                                                                                                    |                             |                     |

You may tailor the search to meet your personal interests. However, candidates interested in becoming CGSC faculty should search using Education Series 1701 in the Keywords section and Fort Leavenworth in the location section. Save the search by clicking the link in the gray area above the first job listing and below the summary of the number of jobs. Check this search no less once per week, or more frequently if you anticipate the announcement of a specific position. Once you find a position that interests you, then by clicking the yellow star as shown below.

|         | Apply        |        |
|---------|--------------|--------|
| 🔒 Print | <b>Share</b> | 🟠 Save |
|         | -            |        |

# Apply for Employment

Begin the application process by reading the entire announcement. Ensure that you meet the conditions of employment and qualifications. Also, read the duties and responsibilities to ensure that the position describes they type of work you desire. Read the Additional Information section and the section explaining how you will be evaluated, to include the link to the application package description. Note the supervisory status and promotion potential, and additional requirements including security clearance. Read the How to Apply section, including any link to a candidate questionnaire. Finally, note that there are five steps to the application process.

Ensure your USAJOBS account is complete prior to beginning the application. Specifically, ensure the resume that you wish to include in your application is one of the five uploaded in the resume section, and all required documents for the specific

application are uploaded in the supporting documents section. Include a cover letter that states your preferred school/department, if any.

Begin your application by clicking on the blue Apply button located on the top right hand side of the announcement.

|         | Apply             |        |
|---------|-------------------|--------|
| 🖨 Print | <b>&lt;</b> Share | 🟠 Save |

Follow the instructions to complete step one (select a resume) and step two (select supporting documents) from your profile. Complete step three (review package) by checking the box to acknowledge that you have reviewed your resume, then Save & Continue your application.

| *I acknowledge that I have review<br>my resume and document(s) | ed              |
|----------------------------------------------------------------|-----------------|
|                                                                | Save & Continue |
|                                                                |                 |

Complete step four (include personal information), or check the box indicating that you do not volunteer to provide this information. Then, click the blue Save & Continue box on the bottom right of the screen.

Step five of the application process requires you to Continue Application with Agency. Check the box on the screen and then click the red box to continue the application. Follow the prompts on the agency site to complete and submit your application.

# **Continue Application with Agency**

I certify, to the best of my knowledge and belief, all the information submitted by me with my application for employment is true, complete, and made in good faith, and that I have truthfully and accurately represented my work experience, knowledge, skills, abilities and education (degrees, accomplishments, etc.). I understand that the information provided may be investigated. I understand that misrepresenting my experience or education, or providing false or fraudulent information in or with my application may be grounds for not hiring me or for firing me after I begin work. I also understand that false or fraudulent statements may be punishable by fine or imprisonment (18 U.S.C. 1001).

**Continue to Agency Site** 

You will leave USAJOBS and be sent to the Internal Revenue Service application system once you select "Continue to Agency Site."

You will submit your application once you have completed all the agency specific requirements.

# **Complete Application Process**

Monitor the status of your application by logging into your USAJOBS account and reviewing the status indicator listed on the job located in the applications tab. The status of your application will update after the initial review of your file. Your file will be "Referred" to the hiring manager for further consideration if your application meets the criteria listed in the announcement. If the hiring manager determines your file is among the most competitive, they will contact you to schedule an interview. If you are chosen for the position, the Fort Leavenworth Civilian Personnel Advisory Center (CPAC) will make an offer of employment. If you accept the offer, the CPAC will work with you and the hiring agency to determine a start date. Everyone who applies for a job will receive a final status update in USAJOBS when the hired candidate accepts the offer of employment.

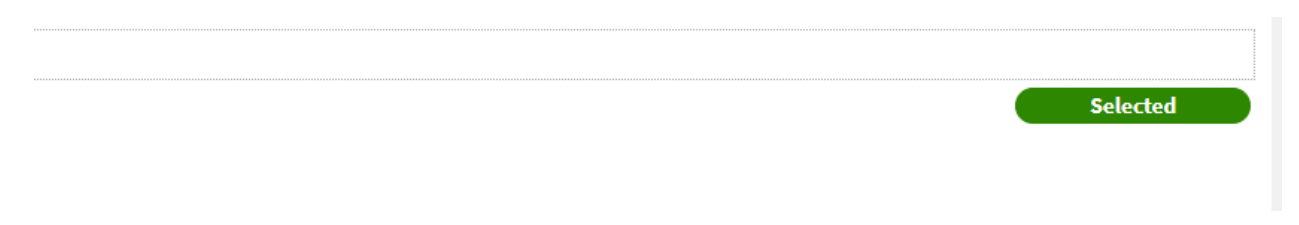

If selected, USAJOBS will reflect the status of your application as shown above.

Good luck!